# POLIZIA DI STATO CONCORSIªPS domanda online

CONCORSO INTERNO, PER TITOLI, PER LA COPERTURA DI 1000 POSTI PER VICE ISPETTORE DEL RUOLO DEGLI ISPETTORI DELLA POLIZIA DI STATO, RISERVATO AI SOVRINTENDENTI CAPO CON UNA ANZIANITA' NELLA QUALIFICA SUPERIORE A DUE ANNI ALLA DATA DEL 1° GENNAIO 2017 INDETTO CON DECRETO DEL CAPO DELLA POLIZIA IN DATA 29/06/2018

## **GUIDA ALLA COMPILAZIONE**

domanda online

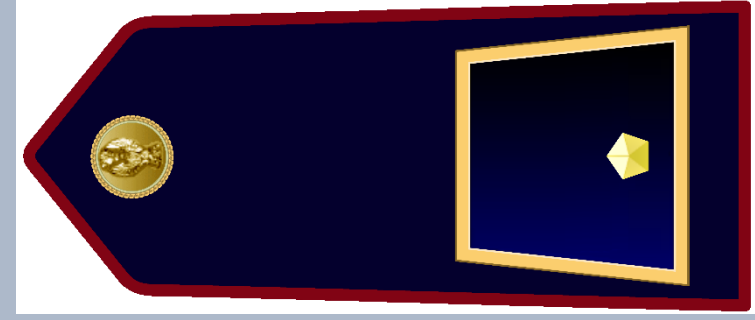

ATTENZIONE prima di COMPILARE LA DOMANDA verificare che tutti i titoli da inserire siano regolarmente annotati nel foglio matricolare, come disposto dal bando di concorso

#### PROCEDURA DI ACCESSO AL PORTALE DOMANDA ONLINE:

Il candidato dovrà:

- 1. Accedere al portale intranet https://doppiavela.poliziadistato.it o al portale internet https://dv.poliziadistato.it
- 2. Selezionare il link di collegamento «domanda online» presente nella pagina dedicata al concorso che permetterà di accedere al portale di compilazione della domanda online.

| Selezionare dalla homepage la sezione:                                               | Passaporti    | Ordinari A     |
|--------------------------------------------------------------------------------------|---------------|----------------|
| <ol> <li>Concorsi</li> <li>Categoria Ordinari</li> </ol>                             | Per chi quida | Ordinari       |
| <ol> <li>In atto</li> <li>Ispettori</li> <li>Accedere al concorso e</li> </ol>       | Concorsi      | In atto        |
| selezionare il link di collegament<br>«domanda online» per<br>presentare una domanda | O Stranieri   | Ispettori A    |
|                                                                                      | Armi          | Ispettori      |
|                                                                                      | Licenze       | domanda online |
|                                                                                      | Consigli      |                |

#### PROCEDURA DI ACCESSO AL PORTALE DOMANDA ONLINE

Il sistema farà accedere alla home page del portale e selezionando la sezione "Accedi" inserire :

#### Nel campo Utente il proprio perID

Nel campo **Password** la password riferita al sistema IdentityPS (quella utilizzata per doppiavela)

| $\dot{H} \rightarrow \mathbf{C}$ $\mathbf{C}$ Sicuro   https://concorsionline.poliziadistato.it/#/lo                                                                                                    | ogin                                                                                                    |                | ସ 🕫 🛧 🗄 :                                      |
|----------------------------------------------------------------------------------------------------|----------------------------------------------------------------------------------------------------|----------------|------------------------------------------------|
| Polizia di Stato                                                                                                    | A DI STAT                                                                                                    | domanda online |                                                |
| 🖀 Home 🕕 F.A.Q.                                                                                                    |                                                                                                    |                | 🔓 Registrati / Reset Password 🛛 🏓 Accedi       |
| I <b>cittadini</b> dovranno inserire le credenziali, INDIRIZZO MAIL e PASSWOR<br>Gli <b>appartenenti alla Polizia di Stato</b> dovranno inserire le credenziali di<br>"IDENTITYPS è un sistema di identità digitale che ti permette di accede<br>accedere a tutti i servizi che lo supportano da qualsiasi dispositivo qual<br>IDENTITY CORS | D indicate in fase di REGISTRAZIONE [seguendo le indicazioni i<br>autenticazione riferite al sistema IdentityPS* (PERID e PASSW<br>ere a tutti i servizi online della Polizia di Stato con le stesse cre<br>li computer, tablet e smartphone. |                | ACCEDI AL PORTALE<br>email o periD<br>password |
| Dipartimento Pubblica Sicurezza<br>Direzione Centrale per le Risorse Umane<br>Ufficio Attività concorsuali<br>Via Del Castro Pretorio 5 - 00185 Roma                                                                                                    | CONCORSI                                                                                                    | IPS            | Helpdesk e Supporto 🖂                          |
|                                                                                                    |                                                                                                    |                |                                                |

#### PROCEDURA DI ACCESSO AL PORTALE DOMANDA ONLINE

Qualora il candidato non sia in possesso delle credenziali identityps, dovrà richiederne l'attivazione collegandosi all'indirizzo: https://identityps.poliziadistato.it

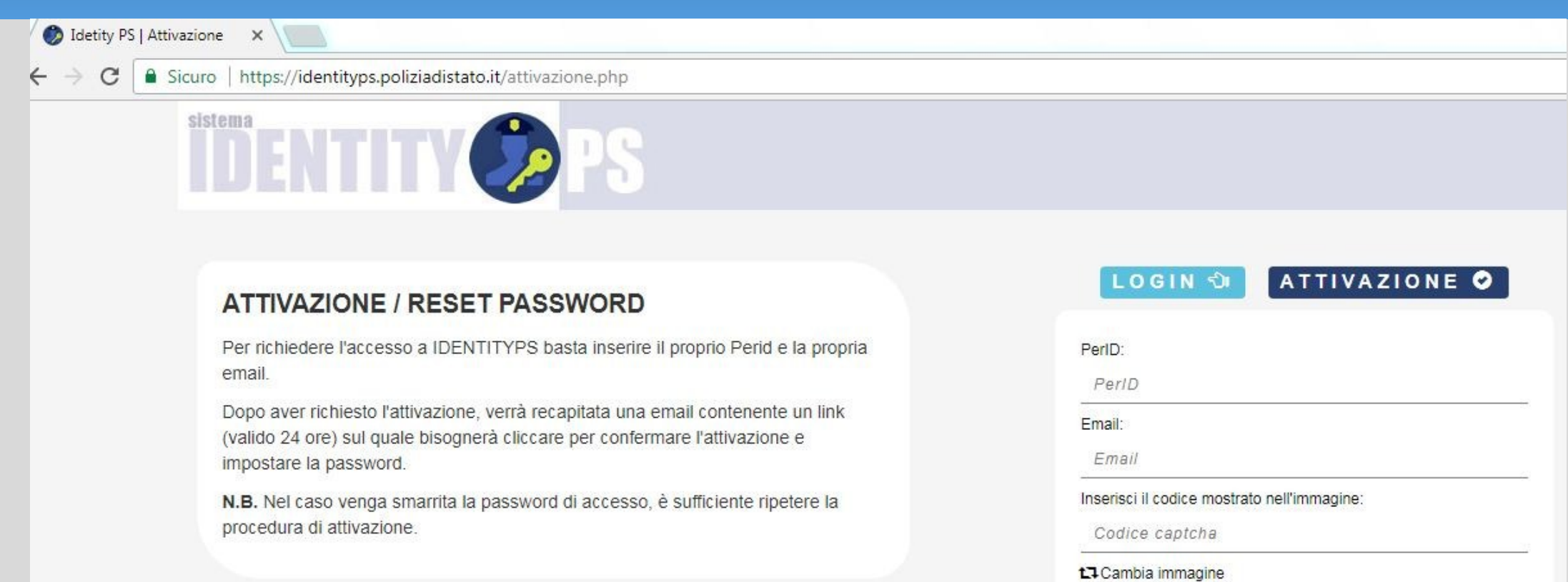

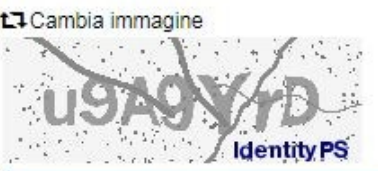

C Richiedi Attivazione

## **COMPILAZIONE SCHEDA ANAGRAFICA** Compilare la scheda di registrazione, al termine selezionare «completa registrazione»

| Cognome                                                                                                    |                                                        | Rome                                                                                               |                          | Data di Nascita                                        |                  | Sessa                |  |  |
|----------------------------------------------------------------------------------------------------|--------------------------------------------------------|----------------------------------------------------------------------------------------------------|--------------------------|--------------------------------------------------------|------------------|----------------------|--|--|
| ROSSI                                                                                                    |                                                        | MARIO                                                                                              |                          | XX/XX/XX                                               | -                | @ N . F              |  |  |
| State Nascita                                                                                                    | Previncia                                              | Mascita                                                                                            | Comune N                 | lascita                                                |                  |                      |  |  |
| ITALIA 🗸                                                                                                    | XXXXXXX                                                | CX .                                                                                               | XXXXXX                   | X0000X                                                 |                  |                      |  |  |
| Email                                                                                                    |                                                        |                                                                                                    | Codice Fis               | scale                                                  |                  |                      |  |  |
| MARIO.ROSSI @INTERNO                                                                                                    | л                                                      |                                                                                                    | 300000                   | 2000000                                                |                  |                      |  |  |
| Telefasa                                                                                                    | Cellulare                                              |                                                                                                    | Em@il P.E                | E. R. ogto cancer of                                   | •-1=•1 == ****   | factori ori concerne |  |  |
| TELEFONO                                                                                                    | MOBLE                                                  |                                                                                                    | questa mal               |                                                        |                  |                      |  |  |
|                                                                                                    |                                                        |                                                                                                    |                          |                                                        |                  |                      |  |  |
| Residenza                                                                                                    |                                                        |                                                                                                    | EHQU, P                  | E.C.<br>ofe me vero dice te comunice                   | deri certi Mart  |                      |  |  |
| Residenza                                                                                                    |                                                        |                                                                                                    | EMDIL P                  | E.C.<br>oria na valiodiza la conunica                  | den ortitat      |                      |  |  |
| Residenza                                                                                                    | Previnci                                               |                                                                                                    | Engli, Pi<br>renateligna | E.C.<br>ofe ne velocize le comunice                    | deni certi ficat | CAP                  |  |  |
| Residenza<br>State                                                                                                    | Previnci<br>PROVIN                                     | 14                                                                                                 | EMDU.P                   | E.C.<br>oria na velodiza la conunica                   | alani certi Mart | CAP<br>CAP           |  |  |
| Residenza<br>Stata<br>ITALIA<br>Indirizzo di Residenza(Via, P                                                                                                    | Previnci<br>PROVIM<br>Nazza, numer                     | n<br>11.<br>n civica etc.)                                                                         | Comuse                   | E.C.<br>oria na velociza le comunica                   | dani certi fran  | CAP<br>CAP           |  |  |
| Residenza<br>State<br>ITALIA<br>Indirizzo di Residenza(Via, P<br>NORIZZO DI RESIDENZA                                                                                                    | Previnci<br>Provinci<br>Viazza, numer                  | u<br>14<br>a civica etc.)                                                                          | Comuse                   | E.C.<br>oria na velociza la comunica                   | den artikat      | CAP<br>CAP           |  |  |
| Residenza<br>Stata<br>ITALIA<br>Indirizzo di Residenza(Via, F<br>NORZZO DI RESIDENZA<br>Indirizzo di residenza (Na, Fieza,)                                                                                                    | Previnci<br>PROVIN<br>liazza, numer                    | n civica etc.)                                                                                     | Comune                   | E.C.<br>oria na velociza la conunica                   | alani certi Mart | CAP                  |  |  |
| Residenza<br>State<br>ITALIA<br>Indirizze di Residenza(Via, F<br>NORIZZO DI RESIDENZA<br>Indirizze di residenzi (Ma.Finza,)<br>Reccapito Comunicazioni d                                                                                             | Previnci<br>PROVIN<br>Nazza, numer                     | a civico etc.)                                                                                     | Comuse<br>Comuse         | E.C.<br>srla na selodipa la porturita                  | der ort hat      | CAP<br>CAP           |  |  |
| Residenza<br>State<br>MALIA<br>Indiritzzo di Residenza(Via, F<br>NORIZZO DI RESIDENZA<br>Indiritzo di residenze (Ma, Fieza,)<br>Recapito Comunicazioni d<br>Reggi ettem erats tette                                                                  | Previnci<br>  PROVIN<br>liazza, nome<br>liveesso dall  | n civico etc.)<br>n civico etc.)<br>n residenza                                                    | Comuse                   | E.C.<br>oria na velociza la conunica                   | deri orti fan    | CAP                  |  |  |
| Residenza<br>State<br>ITALIA<br>Indirizzo di Residenza(Via, F<br>NORIZZO DI RESIDENZA<br>Indirizzo di residenze (Me, Fieza,)<br>Recapito Comunicazioni d<br>Respisatore esta tetra                                                                   | Previnci<br>  PROVINI<br>liazza, numer<br>liverso dall | a<br>10.<br>11.<br>12.<br>13.<br>14.<br>14.<br>14.<br>14.<br>14.<br>14.<br>14.<br>14.<br>14.<br>14 | Comune<br>COMUNE         | E.C.<br>of a mane of total in conturt on               | aleni orti Rat   | CAP<br>CAP           |  |  |
| Residenza<br>State<br>ITALIA<br>Indirizzo di Residenza(Via, F<br>NORSZZO DI RESIDENZA<br>Indirizzo di residenza (Via, Fiaza,)<br>Recapito Comunicazioni d<br>Recapito Comunicazioni d<br>Recapito Identità<br>Documento identità<br>Tipo Documento   | Provinci<br>PROVIN<br>Viazza, numer<br>liverso dall    | a civico etc.)<br>a residenza<br>Kumero                                                            | Comuse<br>Comuse         | E.C.<br>ofa na selodipa le porturita<br>Data Rilascie  | aleni certi Rat  | CAP<br>CAP           |  |  |
| Residenza<br>State<br>TALIA<br>Indirizze di Residenza(Via, F<br>NOIRIZZO DI RESIDENZA<br>Indirizze di Residenzo (M. Ficze,)<br>Recapito Comunicazioni di<br>Brogh attava attivistica<br>Documento identità<br>Tipo Documento<br>TESSERNO DI SERVIZIO | Previnci<br>PROVIN<br>liazza, numer<br>liverso dall    | a residenza<br>Numero                                                                              |                          | E.C.<br>oria na selodipa le porturita<br>Data Rilascio | deri ortifiat    | CAP<br>CAP           |  |  |

5

#### PRESENTA UNA DOMANDA

Accedere alla sezione «Presenta una Domanda»

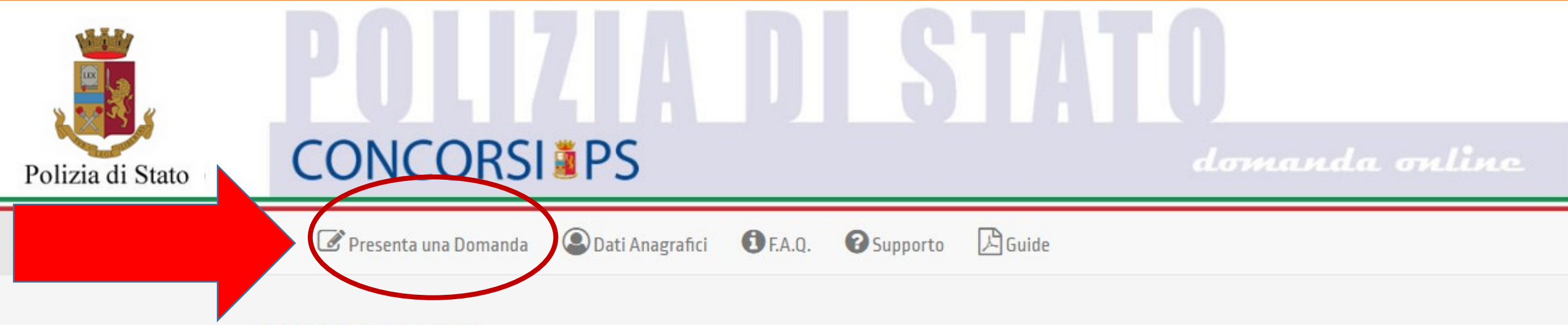

Benvenuto, Mario ROSSI

La procedura per la presentazione della domanda-online è disponibile attraverso il link "Presenta una domanda".

La domanda potrà essere formulata dal momento in cui viene pubblicato il bando di concorso e fino alla data di scadenza ovvero la mezzanotte del trentesimo giorno successivo alla data della pubblicazione.

Nella sezione accessibile attraverso il link "Le mie Domande", l'utente può consultare le domande già presentate con la possibilità di scaricare la ricevuta di presentazione e qualora ancora nei termini della scadenza del bando, di norma la mezzanotte del trentesimo giorno successivo alla data della pubblicazione, modificarne i dati oppure revocare completamente l'istanza.

#### **PRESENTA UNA DOMANDA** Selezionare il tasto «domanda online»

Riservato al personale appartenente alla Polizia di Stato

VIT2018 - 1000 VICE ISPETTORE

Scadenza presentazione domande:

CONCORSO INTERNO, PER TITOLI, PER LA COPERTURA DI 1000 POSTI PER VICE ISPETTORE DEL RUOLO DEGLI ISPETTORI DELLA POLIZIA DI STATO, RISERVATO AI SOVRINTENDENTI CAPO CON UNA ANZIANITA' NELLA QUALIFICA SUPERIORE A DUE ANNI ALLA DATA DEL 1º GENNAIO 2017 INDETTO CON DECRETO DATATO 29/06/2018

Codice Concorso: VIT2018

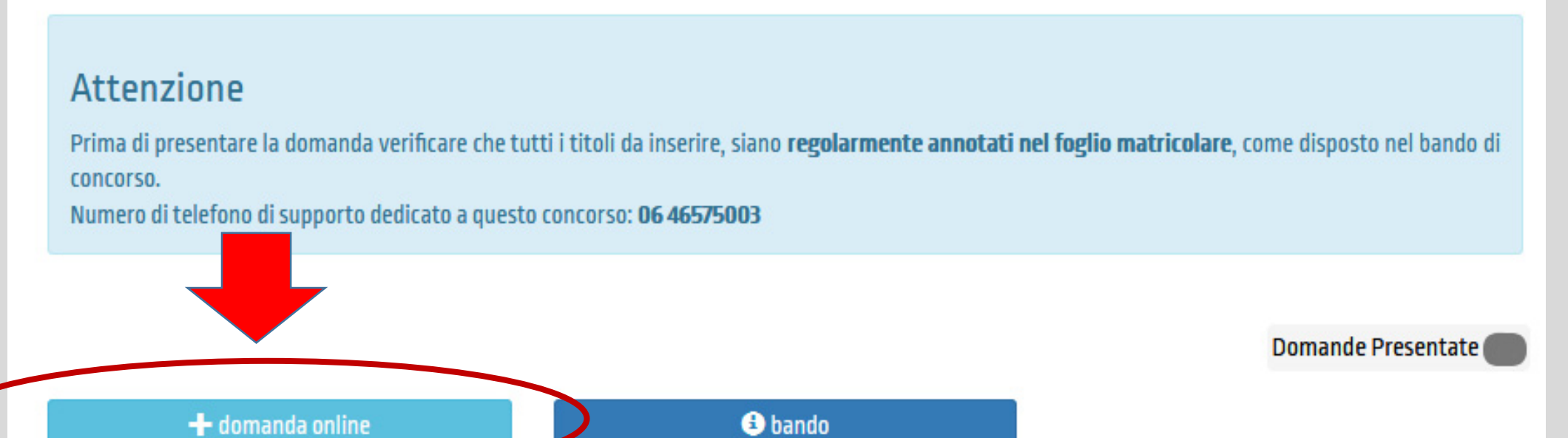

#### **CONFERMA LA SCHEDA ANAGRAFICA**

Apparirà la scheda anagrafica compilata in fase di registrazione per eventuali modifiche, al termine selezionare «Conferma e Prosegui»

| ognome                | Nome                             | Data di Nascita                       | Sesso |   |
|-----------------------|----------------------------------|---------------------------------------|-------|---|
| alia/Estero           | Continente Nascita               | Stato Nascita                         |       |   |
|                       |                                  |                                       |       |   |
| mail                  |                                  | Codice Fiscale                        |       |   |
|                       |                                  |                                       |       |   |
| elefono               | Cellulare                        | Em@il P.E.C.                          |       | _ |
| TELEFONO              |                                  | · · · · · · · · · · · · · · · · · · · |       |   |
| tesidenza             |                                  |                                       |       |   |
| itato                 | Provincia                        | Comune                                | САР   |   |
| ndirizzo di Residenza | [Via Piazza numero civico etc.]  |                                       |       |   |
| ndirizzo di Residenza | Via, Piazza, numero civico etc.) |                                       |       |   |

Lonierma e Prosegu

#### **COMPILA LA DOMANDA**

Qualora il candidato non risulti avere i requisiti per partecipare al concorso (Art.1 comma 1 del bando di concorso) apparirà questo messaggio.

# A

L'utente non può partecipare a questo concorso

ll concorso è riservato ai sovrintendenti capo con una anzianità nella qualifica superiore a 2 anni alla data del 1º gennaio 2017

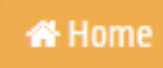

#### **COMPILA LA DOMANDA**

## Compilare la domanda in ogni suo campo, al termine selezionare il tasto 🗪 🚥

| Chiede di partec                                                                                                    | cipare al concors                                            | o sopra i               | ndicato                  |   |
|----------------------------------------------------------------------------------------------------|--------------------------------------------------------------|-------------------------|--------------------------|---|
| A tale scopo lo scrivente dichiara                                                                                                    |                                                              |                         |                          |   |
| di rivestire la qualifica di Sovrintendente Capo con una anzianità                                                                                                    | nella qualifica superiore a                                  | due anni alla o         | data del 1º gennaio 2017 |   |
| di voler partecipare ai posti riservati a coloro che sono in possesso d<br>almeno al diploma di istruzione secondaria di primo grado, ai sensi o<br>della Repubblica 26 luglio 1976, n. 792.                                                                                                    | ell'attestato di bilinguism<br>dell'art. 2 del decreto del P | o riferito<br>residente | **                       |   |
| di non aver riportato, nel biennio precedente la data del bando, la sa<br>deplorazione o sanzione disciplinare più grave;                                                                                                    | nzione disciplinare della                                    |                         |                          |   |
| di non aver riportato, nel biennio precedente la data del bando, un g<br>inferiore a "buono;                                                                                                    | iudizio complessivo                                          | **                      |                          |   |
|                                                                                                    |                                                              |                         |                          |   |
| di non essere sospeso cautelarmente dal servizio, come previsto dal<br>del Presidente della Repubblica 10 gennaio 1957, n. 3                                                                                                    | l'articolo 93 del decreto                                    |                         |                          |   |
| di non essere sospeso cautelarmente dal servizio, come previsto dal<br>del Presidente della Repubblica 10 gennaio 1957, n. 3<br>Stato di Servizio<br>Data assunzione nella Polizia di Stato                                                                                                    | l'articolo 93 del decreto<br>Eventuali j                     |                         | rruzione di anzianità    | × |
| di non essere sospeso cautelarmente dal servizio, come previsto dal<br>del Presidente della Repubblica 10 gennaio 1957, n. 3<br>Stato di Servizio<br>Data assunzione nella Polizia di Stato                                                                                                    | Eventuali j                                                  | periodi di inter        | rruzione di anzianità    |   |
| di non essere sospeso cautelarmente dal servizio, come previsto dal<br>del Presidente della Repubblica 10 gennaio 1957, n. 3<br>Stato di Servizio<br>Data assunzione nella Polizia di Stato<br>Di rivestire la qualifica di:                                                                                                  | Eventuali j                                                  |                         | rruzione di anzianità    |   |
| di non essere sospeso cautelarmente dal servizio, come previsto dal<br>del Presidente della Repubblica 10 gennaio 1957, n. 3<br>Stato di Servizio<br>Data assunzione nella Polizia di Stato<br>Di rivestire la qualifica di:<br>Selezionare                                                                                   | Eventuali j                                                  |                         | rruzione di anzianità    |   |
| di non essere sospeso cautelarmente dal servizio, come previsto dal<br>del Presidente della Repubblica 10 gennaio 1957, n. 3<br>Stato di Servizio<br>Data assunzione nella Polizia di Stato<br>Di rivestire la qualifica di:<br>Selezionare<br>Data immissione nel ruolo dei sovrintendenti                                   | Farticolo 93 del decreto<br>Eventuali j                      |                         | rruzione di anzianità    |   |
| di non essere sospeso cautelarmente dal servizio, come previsto dal<br>del Presidente della Repubblica 10 gennaio 1957, n. 3<br>Stato di Servizio<br>Data assunzione nella Polizia di Stato<br>Di rivestire la qualifica di:<br>Selezionare<br>Data immissione nel ruolo dei sovrintendenti                                   | Farticolo 93 del decreto Eventuali ;                         |                         | rruzione di anzianità    |   |
| di non essere sospeso cautelarmente dal servizio, come previsto dal<br>del Presidente della Repubblica 10 gennaio 1957, n. 3<br>Stato di Servizio<br>Data assunzione nella Polizia di Stato<br>Di rivestire la qualifica di:<br>Selezionare<br>Data immissione nel ruolo dei sovrintendenti<br>Reparto attuale                | Eventuali j                                                  |                         | rruzione di anzianità    |   |
| di non essere sospeso cautelarmente dal servizio, come previsto dal<br>del Presidente della Repubblica 10 gennaio 1957, n. 3<br>Stato di Servizio<br>Data assunzione nella Polizia di Stato<br>Di rivestire la qualifica di:<br>Selezionare<br>Data immissione nel ruolo dei sovrintendenti<br>Reparto attuale<br>Selezionare | Particolo 93 del decreto  Eventuali                          |                         | rruzione di anzianità    |   |

#### Lo scrivente dichiara altresi

In di impegnarsi a comunicare tempestivamente all'Ufficio di appartenenza ed all'Ufficio Attività Concorsuali le eventuali variazioni della sede di servizio e qualsiasi variazione riguardante la propria posizione giuridica o disciplinare che intervenga successivamente alla presente domanda, mediante la propria casella di posta elettronica corporate all'indirizzo dipps.uffconcorsi@poliziadistato.it

di essere a conoscenza di tutte le disposizioni contenute nel bando di concorso

Autorizzo il trattamento dei dati personali ai sensi del decreto legislativo del 30 giugno 2003, n. 196

#### **COMPILAZIONE SCHEDA TITOLI**

GIUDIZIO RAPPORTI INFORMATIVI - Art.6 comma 1,lettera a) punto 4 del bando di concorso

Selezionare il giudizio e punteggio relativo alle annualità 2016 e 2017 e selezionare il tasto 🛹 🚥

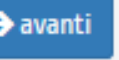

| Annualità 2016<br>OTTIMO 53<br>BUONO 38<br>BUONO 38<br>BUONO 39<br>BUONO 40<br>OSTIMO 41<br>OSTIMO 41<br>OSTIMO 43<br>OSTIMO 43<br>OSTIMO 43<br>OSTIMO 44<br>OSTIMO 44<br>OSTIMO 45<br>OSTIMO 46<br>OSTIMO 46<br>OSTIMO 46<br>OSTIMO 48<br>OSTIMO 48<br>OSTIMO 49<br>OSTIMO 49<br>OSTIMO 49<br>OSTIMO 49<br>OSTIMO 49<br>OSTIMO 49<br>OSTIMO 49<br>OSTIMO 49<br>OSTIMO 49<br>OSTIMO 49<br>OSTIMO 49<br>OSTIMO 49<br>OSTIMO 49<br>OSTIMO 49<br>OSTIMO 49<br>OSTIMO 49<br>OSTIMO 49<br>OSTIMO 49<br>OSTIMO 49<br>OSTIMO 49<br>OSTIMO 52<br>OTTIMO 52<br>OTTIMO 52<br>OTTIMO 52<br>OTTIMO 54<br>OTTIMO 54<br>OTTIM                                                                                                    | 5 comma 1,lettera a) punto 4 del bando di concorso<br>ATTENZIONE: un giudizio inferiore a <b>BUONO</b> può essere causa di esclusione dal concorso |                |   |
|----------------------------------------------------------------------------------------------------|----------------------------------------------------------------------------------------------------|----------------|---|
| OTTIMO 53       BUONO 38         BUONO 39       BUONO 39         BUONO 40       OISTIMO 41         DISTIMO 41       DISTIMO 42         DISTIMO 43       DISTIMO 43         OTTIMO 54       DISTIMO 46         DISTIMO 44       DISTIMO 46         DISTIMO 47       DISTIMO 47         DISTIMO 48       DISTIMO 48         DISTIMO 49       DISTIMO 48         DISTIMO 49       DISTIMO 48         DISTIMO 49       DISTIMO 49         DISTIMO 49       DISTIMO 49         DISTIMO 49       DISTIMO 48         DISTIMO 51       OTTIMO 51         OTTIMO 52       OTTIMO 54         OTTIMO 54       DISTIMO 49         DISTIMO 49       DISTIMO 49         DISTIMO 49       DISTIMO 49         DISTIMO 49       DISTIMO 49         DISTIMO 49       DISTIMO 49         DISTIMO 51       DISTIMO 54         OTTIMO 54(+1)       OTTIMO 54(+2)                                                                                                    | Annualità 2016                                                                                                    |                |   |
| 0111140 53       80000 38         80000 40       0511070 41         0511070 41       0511070 41         0511070 42       0511070 42         0511070 43       0511070 43         0511070 45       0511070 45         0511070 46       0511070 46         0511070 47       0511070 46         0511070 48       0511070 46         0511070 49       0511070 48         0511070 48       0511070 48         0511070 50       071100 50         071100 51       071100 51         071100 54       071100 54         071100 54(+2)       071100 54(+2)                                                                                                    |                                                                                                    |                |   |
| BUONO 39<br>BUONO 40<br>DISTINTO 41<br>DISTINTO 42<br>DISTINTO 43<br>DISTINTO 44<br>DISTINTO 45<br>DISTINTO 46<br>DISTINTO 46<br>DISTINTO 47<br>DISTINTO 47<br>DISTINTO 48<br>DISTINTO 48<br>DISTINTO 48<br>DISTINTO 49<br>DISTINTO 49<br>DISTINTO 49<br>DISTINTO 49<br>DISTINTO 51<br>OTTINO 51<br>OTTINO 51<br>OTTINO 54<br>OTTINO 54<br>OTTINO 54<br>OTTINO 54<br>OTTINO 54<br>OTTINO 54<br>OTTINO 54<br>OTTINO 54<br>(+2)                                                                                                    | 0111M033                                                                                                    | BUONO 38       |   |
| BUOND 40         DISTINTO 41           DISTINTO 41         DISTINTO 43           DISTINTO 43         DISTINTO 43           DISTINTO 43         DISTINTO 43           DISTINTO 44         DISTINTO 44           DISTINTO 45         DISTINTO 45           DISTINTO 46         DISTINTO 46           DISTINTO 47         DISTINTO 47           DISTINTO 48         DISTINTO 48           DISTINTO 49         DISTINTO 49           OTTINO 51         OTTINO 51           OTTINO 52         OTTINO 54           OTTINO 54         OTTINO 54           OTTINO 54         OTTINO 54                                                                                                    |                                                                                                    | BUONO 39       |   |
| Annualità 2017         01511/07 41           01511/07 42         01511/07 42           01511/07 43         01511/07 43           01511/07 45         01511/07 45           01511/07 45         01511/07 48           01511/07 49         01511/07 49           01511/07 49         01511/07 49           01511/07 53         01711/05 51           01711/05 51         01711/05 51           01711/05 54         01711/05 54           01711/05 54         01711/05 54                                                                                                    |                                                                                                    | BUONO 40       |   |
| Annualità 2017 OTTIMO 54 OTTIMO 54 OTTIMO 54 OTTIMO 54 OTTIMO 59 OTTIMO 51 OTTIMO 51 OTTIMO 51 OTTIMO 51 OTTIMO 51 OTTIMO 53 OTTIMO 53 OTTIMO 54 OTTIMO 54 O                                                                                                    |                                                                                                    | DISTINTO 41    |   |
| Annualità 2017 OTTIMO 54 OTTIMO 54 OTTIMO 54 OTTIMO 54 OTTIMO 54 OTTIMO 54 OTTIMO 54 OTTIMO 54 OTTIMO 51 OTTIMO 54 OTTIMO 54 O                                                                                                    |                                                                                                    | DISTINTO 42    |   |
| OTTIMO 54         DISTINTO 44           DISTINTO 45         DISTINTO 46           DISTINTO 47         DISTINTO 48           DISTINTO 48         DISTINTO 49           DISTINTO 51         OTTIMO 51           OTTIMO 52         OTTIMO 54           OTTIMO 54         OTTIMO 54           OTTIMO 54         OTTIMO 54                                                                                                    | Annualità 2017                                                                                                    | DISTINTO 43    |   |
| DITIMO 54 DISTINTO 45 DISTINTO 46 DISTINTO 47 DISTINTO 48 DISTINTO 49 OTTIMO 50 OTTIMO 51 OTTIMO 52 OTTIMO 54 OTTIMO 54 OTTIMO                                                                                                    | 0777840 = 4                                                                                                    | DISTINTO 44    |   |
| DISTINTO 46<br>DISTINTO 47<br>DISTINTO 48<br>DISTINTO 48<br>DISTINTO 49<br>OTTIMO 50<br>OTTIMO 51<br>OTTIMO 51<br>OTTIMO 52<br>OTTIMO 54<br>OTTIMO 54<br>OTTIMO 54<br>OTTIMO 54(+1)<br>OTTIMO 54(+2)                                                                                                    | UTTIMU 54                                                                                                    | DISTINTO 45    |   |
| DISTINTO 47<br>DISTINTO 48<br>DISTINTO 49<br>OTTIMO 50<br>OTTIMO 51<br>OTTIMO 52<br>OTTIMO 53<br>OTTIMO 54<br>OTTIMO 54 (+1)<br>OTTIMO 54 (+2)                                                                                                    |                                                                                                    | DISTINTO 46    |   |
| DISTINTO 48<br>DISTINTO 49<br>OTTIMO 50<br>OTTIMO 51<br>OTTIMO 52<br>OTTIMO 53<br>OTTIMO 54<br>OTTIMO 54<br>OTTIMO |                                                                                                    | DISTINTO 47    |   |
| DISTINTO 49<br>OTTIMO 50<br>OTTIMO 51<br>OTTIMO 52<br>OTTIMO 53<br>OTTIMO 54<br>OTTIMO 54 (+1)<br>OTTIMO 54 (+2)                                                                                                    |                                                                                                    | DISTINTO 48    |   |
| OTTIMO 50       Image: Control of Control of Con                                                                                                    | adiatra                                                                                                    | DISTINTO 49    |   |
| OTTIMO 51<br>OTTIMO 52<br>OTTIMO 53<br>OTTIMO 54<br>OTTIMO 54 (+1)<br>OTTIMO 54 (+2)                                                                                                    |                                                                                                    | OTTIMO 50      | = |
| OTTIMO 52<br>OTTIMO 53<br>OTTIMO 54<br>OTTIMO 54 (+1)<br>OTTIMO 54 (+2)                                                                                                    |                                                                                                    | OTTIMO 51      |   |
| OTTIMO 53<br>OTTIMO 54<br>OTTIMO 54 (+1)<br>OTTIMO 54 (+2)                                                                                                    |                                                                                                    | OTTIMO 52      |   |
| OTTIMO 54<br>OTTIMO 54 (+1)<br>OTTIMO 54 (+2)                                                                                                    |                                                                                                    | OTTIMO 53      |   |
| OTTIMO 54 (+1)<br>OTTIMO 54 (+2)                                                                                                    |                                                                                                    | OTTIMO 54      |   |
| OTTIMO 54 (+2)                                                                                                    |                                                                                                    | OTTIMO 54 (+1) |   |
|                                                                                                    |                                                                                                    | OTTIMO 54 (+2) |   |

#### INCARICHI E SERVIZI DI PARTICOLARE RILEVANZA - Art.6 comma 1,lettera a) punto 5 del bando di concorso

- 1. Selezionare dal menù a tendina la voce «Incarichi e servizi di particolare rilevanza»
- Compilare tutti i campi richiesti
   In caso di più titoli ripetere l'operazione
- 4. Al termine selezionare il tasto →avanti

| Scheda Titoli                                                                                          |                                                                                                    |          |
|----------------------------------------------------------------------------------------------------|----------------------------------------------------------------------------------------------------|----------|
| INCARICHI E SERVIZI DI PARTICOLARE RILEVANZA<br>Art.6 comma 1,lettera a) punto 5 del bando di concorso |                                                                                                    |          |
| <b>←</b> indietro                                                                                      | INCARICHI E SERVIZI DI PARTICOLARE RILEVANZA<br>Art.6 comma 1,lettera a) punto 5 del bando di concorso |          |
|                                                                                                    | INCARICHI E SERVIZI DI PARTICOLARE RILEVANZA Descrizione                                               | 爾Elimina |
|                                                                                                    | Dal                                                                                                    |          |
|                                                                                                    | Conferito da                                                                                           |          |
|                                                                                                    | Data Provvedimento<br>Autorità Conferente                                                              |          |
|                                                                                                    |                                                                                                    |          |

#### TITOLI ATTINENTI ALLA FORMAZIONE PROFESSIONALE - Art.6 comma 1, lettera a) punto 6 del bando di concorso

- 1. Selezionare dal menù a tendina il titolo posseduto
- Compilare tutti i campi richiesti
   In caso di più titoli ripetere l'operazione
   Al termine selezionare il tasto → avanti

| Scheda Titoli                                                                                                    |                                                        |                      |
|----------------------------------------------------------------------------------------------------|--------------------------------------------------------|----------------------|
| ITTOLIATTINENTI ALLA FORMAZIONE PROFESSIONALE   Art.6 comma 1,lettera a) punto 6 del bando di concorso   Image: Image: Ima | → avanti                                               |                      |
|                                                                                                    | Art.6 comma 1,lettera a) punto 6 del bando di concorso | ALE<br>@Elimina<br>2 |
|                                                                                                    | Organizzato da                                         |                      |
|                                                                                                    | Data Corso                                             |                      |
|                                                                                                    | Esito o Valutaz.Finale                                 |                      |

#### LAVORI ORIGINALI - Art.6 comma 1,lettera a) punto 7 del bando di concorso

- 1. Selezionare dal menù a tendina la voce «LAVORO ORIGINALE»
- Selezionare dal mena a terrana a
   Compilare tutti i campi richiesti
   In caso di più titoli ripetere l'operazione
   Al termine selezionare il tasto avanti

| Scheda Titoli                                                           |                                                                                           |         |
|-------------------------------------------------------------------------|-------------------------------------------------------------------------------------------|---------|
| LAVORI ORIGINALI Art.6 comma 1,lettera a) punto 7 del bando di concorso | → avanti                                                                                  |         |
|                                                                         | LAVORI ORIGINALI Art.6 comma 1,lettera a) punto 7 del bando di concorso  LAVORO ORIGINALE | €limina |
|                                                                         | Descrizione<br>Data Lavoro                                                                |         |
|                                                                         | Autorità Conferente                                                                       |         |

#### SPECIALI RICONOSCIMENTI, RICOMPENSE E ONORIFICENZE - Art.6 comma 1, lettera a) punto 8 del bando di concorso

- Selezionare dal menù a tendina il riconoscimento posseduto
   Compilare tutti i campi richiesti
   In caso di più titoli ripetere l'operazione
   Al termine selezionare il tasto → avanti

| SPE      | CIALI RICONOSCIMENTI, RICOMPEN                | SE E ONORIFICENZE                                                       |                                             |          |          |
|----------|-----------------------------------------------|-------------------------------------------------------------------------|---------------------------------------------|----------|----------|
| Art.6 co | mma 1,lettera a) punto 8 del bando di concors | 0                                                                       |                                             |          |          |
|          | seleziona un valore                           | •                                                                       |                                             |          |          |
| ← ind    | ietro                                         |                                                                         |                                             | → avanti |          |
|          |                                               | SPECIALI RICONOSCIMENTI, F<br>Art.6 comma 1, lettera a) punto 8 del ban | RICOMPENSE E ONORIFICENZE<br>do di concorso |          |          |
|          |                                               | PAROLA DI LODE                                                          |                                             |          | 逾Elimina |
|          |                                               | Data Decreto                                                            |                                             |          | Ê        |
|          |                                               | Autorità Concedente                                                     |                                             |          | <br>     |
|          |                                               |                                                                         |                                             |          |          |

#### **TITOLI DI STUDIO -** Art.6 comma 1,lettera b) punti 1-7 del bando di concorso

- Selezionare dal menù a tendina il titolo posseduto
   Compilare tutti i campi richiesti
   In caso di più titoli ripetere l'operazione
   Al termine selezionare il tasto

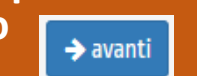

| seleziona un valore ·   | -                        | •                | _     |                |    |          |  |
|-------------------------|--------------------------|------------------|-------|----------------|----|----------|--|
| seleziona un valore     |                          |                  |       |                |    |          |  |
| DIPLOMA DI SCUOLA SUPE  | RIORE (3 ANNI)           |                  |       |                |    | → avanti |  |
| DIPLOMA DI SCUOLA SUPE  | RIORE (4 ANNI)           |                  |       |                |    |          |  |
| DIPLOMA DI SCUOLA SUPE  | RIORE (4 ANNI + INTEGR.) |                  |       |                |    |          |  |
| DIPLOMA DI SCUOLA SUPE  | RIORE (5 ANNI)           |                  |       |                |    |          |  |
| DIPLOMA DI LAUREA       |                          |                  |       |                |    |          |  |
| DIPLOMA DI LAUREA MAG   | STRALE SPECIALISTICA O E | QUIPOLLENTI      |       |                |    |          |  |
| DIPLOMA DI SPECIALIZZAZ | IONE UNIVERSITARIA       |                  |       |                |    |          |  |
| ABILITAZIONE ALL'INSEGN | AMENTO O ALL'ESERCIZIO D | ELLE PROFESSIONI |       |                |    |          |  |
| MASTER UNIVERSITARI DI  | 1º O 2º LIVELLO          |                  |       |                |    |          |  |
| DOTTORATO DI RICERCA    |                          |                  |       | DC             |    |          |  |
|                         |                          |                  | CORSI |                | _  |          |  |
|                         |                          |                  |       | TITOLI DI STUD | 00 |          |  |

| DIPLOMA DI LAUREA MAGISTRALE SPECIALIS | ICA O EQUIPOLLENTI |  |
|----------------------------------------|--------------------|--|
| )enominazione Tit.Studio               |                    |  |
| Conseguito presso                      |                    |  |
|                                        |                    |  |

#### CONOSCENZA CERTIFICATA LINGUE STRANIERE - Art.6 comma 1,lettera b) punto 8 del bando di concorso

- 1. Selezionare dal menù a tendina il livello di conoscenza
- 2. Compilare tutti i campi richiesti
- 3. In caso di più titoli ripetere l'operazione
- Al termine selezionare il tasto → avanti

#### CONOSCENZA CERTIFICATA LINGUE STRANIERE

Art.6 comma 1, lettera b) punto 8 del bando di concorso

| ~     | seleziona un valore 🗸         |
|-------|-------------------------------|
|       | seleziona un valore           |
| A 1   | CEFR livello di conoscenza A1 |
| e ind | CEFR livello di conoscenza A2 |
|       | CEFR livello di conoscenza B1 |
|       | CEFR livello di conoscenza B2 |
|       | CEFR livello di conoscenza C1 |
|       | CEFR livello di conoscenza C2 |

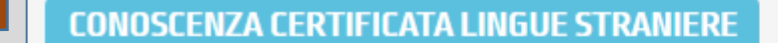

Art.6 comma 1, lettera b) punto 8 del bando di concorso

#### CEFR livello di conoscenza A1

Lingua-Ente Certif.

Data Conseguimento

**⑥**Elimina

•

#### CONOSCENZA CERTIFICATA DELLE PROCEDURE E DEI SISTEMI INFORMATICI - Art.6 comma 1, lettera b) punto 9 del bando di concorso

- 1. Selezionare dal menù a tendina il livello di conoscenza
- 2. Compilare tutti i campi richiesti
- 3. In caso di più titoli ripetere l'operazione
- 4. Al termine selezionare il tasto
  - 🔶 avanti

| CON<br>Art.6 co | DSCENZA CERTIFICATA DELLE PRO<br>mma 1,lettera b) punto 9 del bando di concor | DCEDURE E DEI SISTEMI INFORMATICI                                                          |                                  |          |
|-----------------|-------------------------------------------------------------------------------|--------------------------------------------------------------------------------------------|----------------------------------|----------|
|                 | seleziona un valore                                                           | •                                                                                          |                                  |          |
| ← indi          | etro                                                                          |                                                                                            |                                  |          |
|                 |                                                                               | CONOSCENZA CERTIFICATA DELLE PRO<br>Art.6 comma 1, lettera b) punto 9 del bando di concors | CEDURE E DEI SISTEMI INFORMATICI |          |
|                 |                                                                               | ECDL Base Profile                                                                          |                                  | 甸Elimina |
|                 |                                                                               | Rilasciata da                                                                              |                                  |          |
|                 |                                                                               | Data Conseguimento                                                                         |                                  |          |

#### **INVIA LA DOMANDA**

Al termine della compilazione di tutti i titoli selezionare il tasto Invia e successivamente Invia la Domanda La domanda online sarà così automaticamente sottoscritta ed inviata

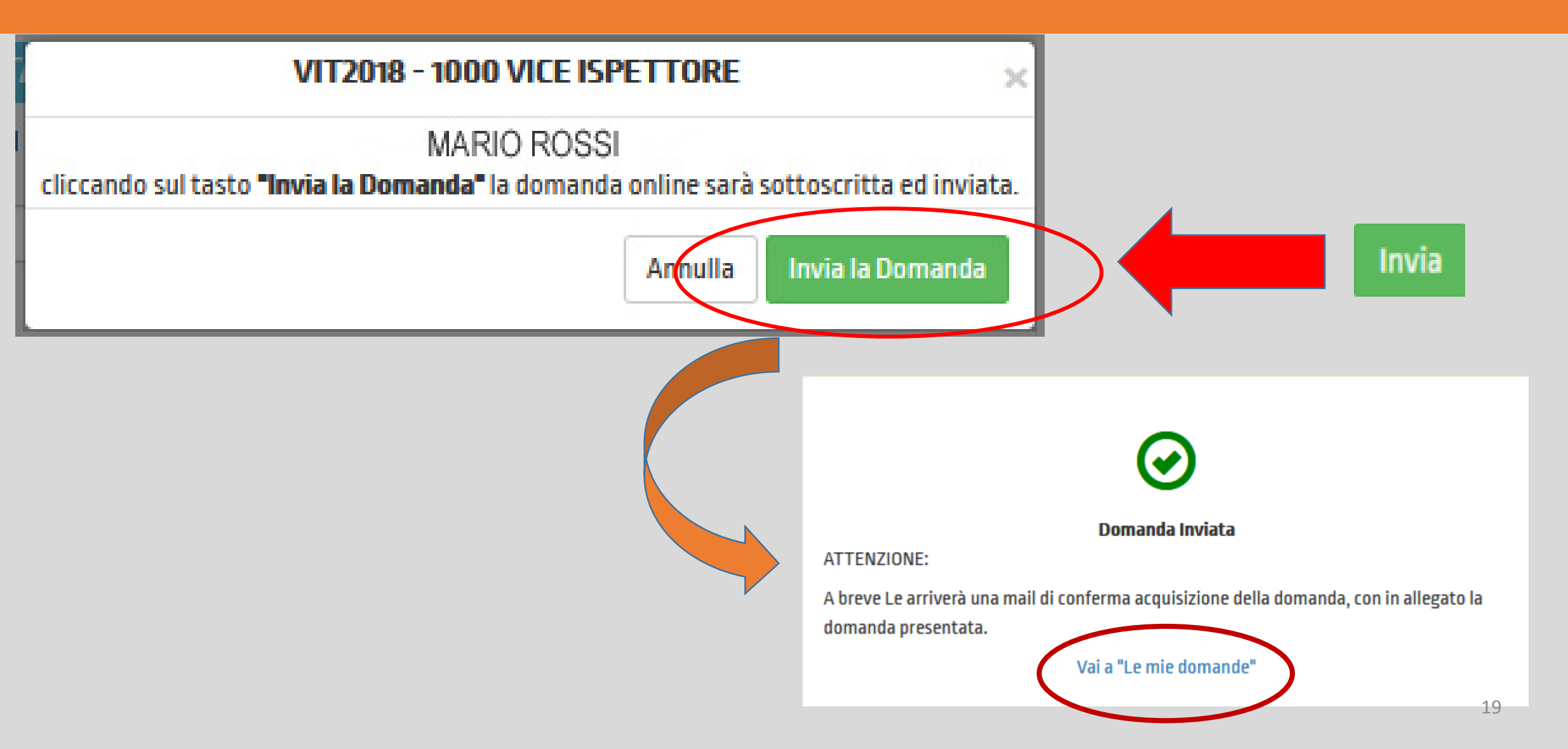

#### MAIL DI CONFERMA

Dopo aver inviato la domanda il candidato riceverà una mail di avvenuta acquisizione a sistema a cui sarà allegato il file PDF della domanda presentata da considerarsi «**ricevuta**» di presentazione della domanda

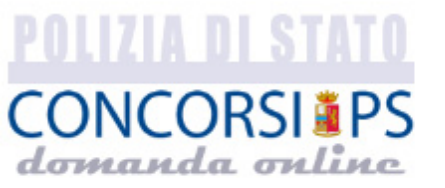

CONCORSO INTERNO, PER TITOLI, PER LA COPERTURA DI 1000 POSTI PER VICE ISPETTORE DEL RUOLO DEGLI ISPETTORI DELLA POLIZIA DI STATO, RISERVATO AI SOVRINTENDENTI CAPO CON UNA ANZIANITA' NELLA QUALIFICA SUPERIORE A DUE ANNI ALLA DATA DEL 1º GENNAIO 2017 INDETTO CON DECRETO DATATO 29/06/2018

MARIO ROSSI - ID DOMANDA: 1177196

La sua domanda è stata acquisita correttamente a sistema.

Ha ricevuto in allegato il file pdf contenente la domanda da lei presentata

Data invio domanda 10.07.2018 14:51:45

#### **DOMANDA CONCLUSA**

Alla sezione «Le mie domande», il candidato avrà a disposizione il pdf della domanda presentata

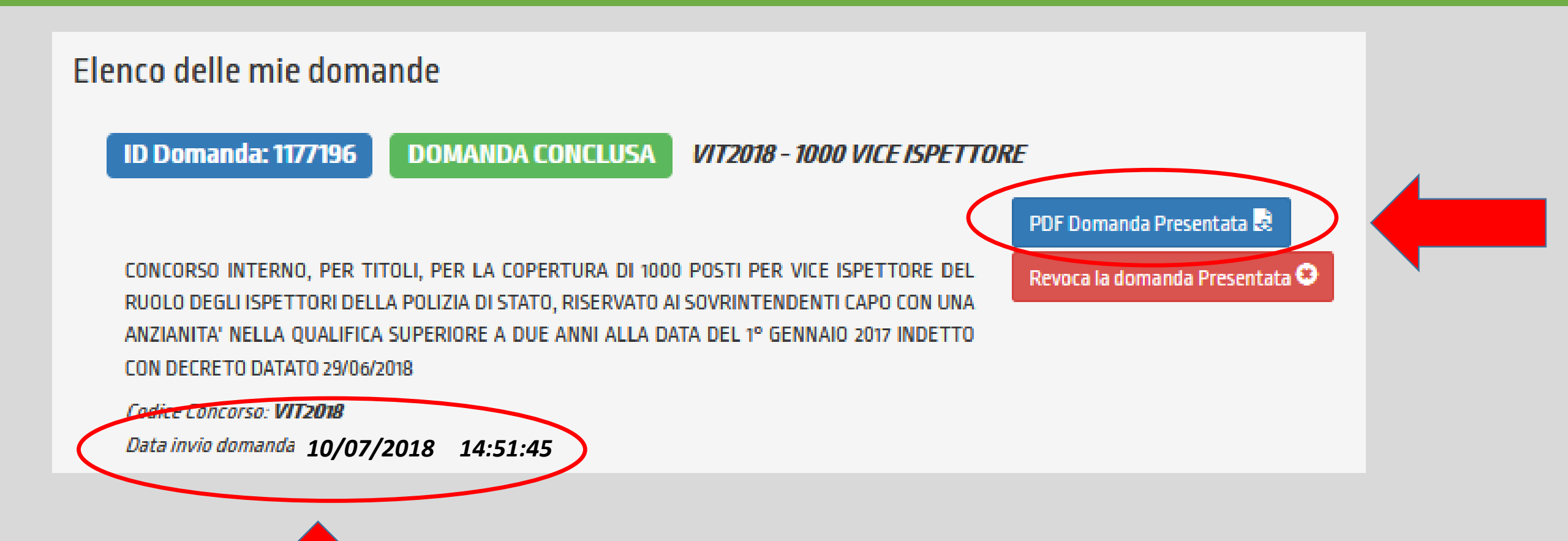

### **REVOCA DELLA DOMANDA**

#### La domanda può essere revocata utilizzando il tasto «Revoca la domanda» e successivamente «Revoca». La domanda verrà eliminata dal sistema.

Elenco delle mie domande

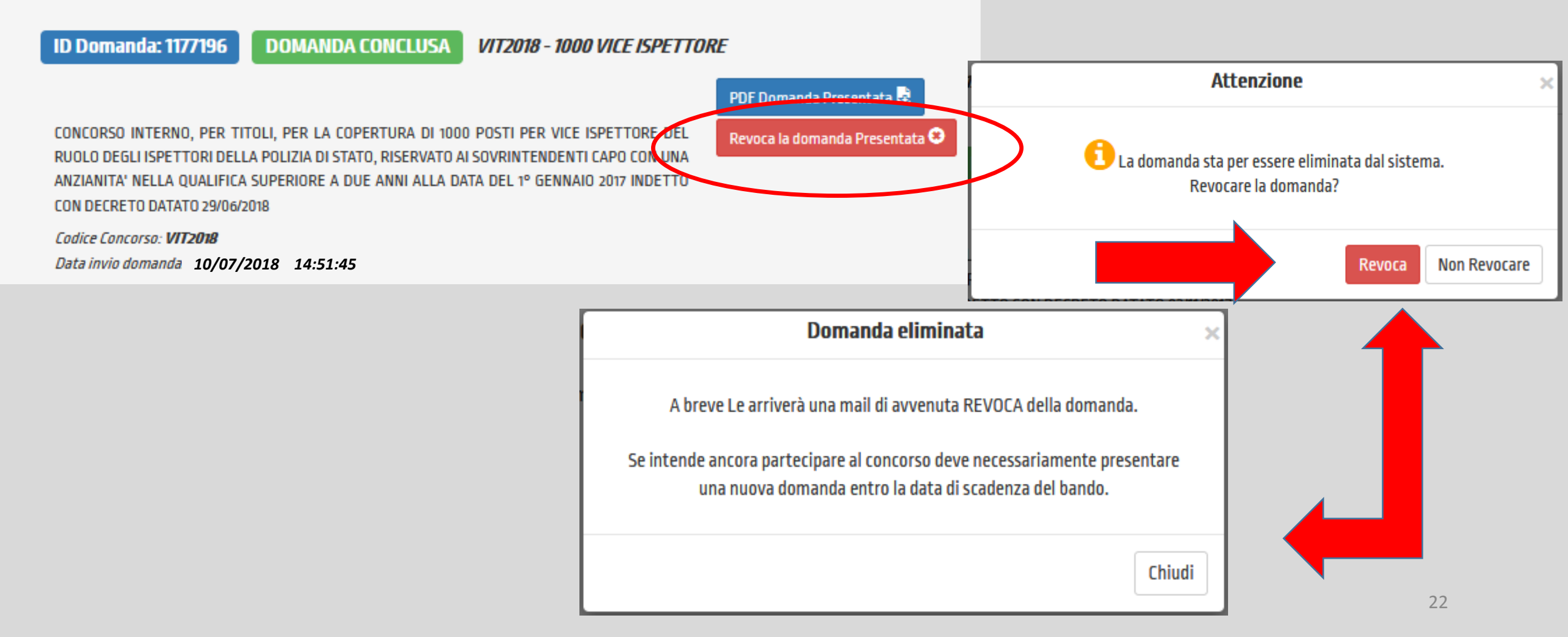

### **REVOCA DELLA DOMANDA**

Dopo aver revocato la domanda, il candidato riceverà una mail di avvenuta revoca. Qualora il candidato volesse ancora partecipare dovrà necessariamente compilare una nuova domanda entro la data di scadenza del bando, dalla sezione «Presenta una domanda».

Da: <u>noreply.concorsi@poliziadistato.it</u> [mailto:<u>noreply.concorsi@poliziadistato.it</u>] Inviato: A: Oggetto: Concorsi OnLine Polizia Di Stato - Revoca Domanda - ID Domanda 1177196

POLIZIA DI STATO CONCORSIEPS domanda online

CONCORSO INTERNO, PER TITOLI, PER LA COPERTURA DI 1000 POSTI PER VICE ISPETTORE DEL RUOLO DEGLI ISPETTORI DELLA POLIZIA DI STATO, RISERVATO AI SOVRINTENDENTI CAPO CON UNA ANZIANITA' NELLA QUALIFICA SUPERIORE A DUE ANNI ALLA DATA DEL 1° GENNAIO 2017 INDETTO CON DECRETO DATATO 29/06/2018

MARIO ROSSI

La sua domanda è stata REVOCATA.

Se intende ancora partecipare al concorso deve necessariamente presentare una nuova domanda, entro la data di scadenza del bando.

ATTENZIONE: non rispondere a questa e-mail. L'indirizzo del mittente è stato creato soltanto per spedire messaggi e non è abilitato alla ricezione.

#### **SUPPORTO**

All'interno del portale di compilazione della domanda sarà possibile inviare direttamente una mail di richiesta di supporto per la compilazione.

| 🔊 Dati Anagrafici 🔹 F.A.Q. 🌣 Amminist | raziore OSupporto | Guide |              |               |
|---------------------------------------|-------------------|-------|--------------|---------------|
| Invia una domanda al Supporto         |                   |       |              |               |
| Concorso                              |                   |       |              |               |
| VIT2018 - 1000 VICE ISPETTORE         |                   |       |              | •             |
| Seleziona un argomento                |                   |       |              |               |
|                                       |                   |       |              | •             |
| Dati personali                        |                   |       |              |               |
| Username                              |                   | Email |              |               |
|                                       |                   |       |              |               |
| Cognome                               | Nome              |       | Data Nascita |               |
|                                       |                   |       |              |               |
|                                       |                   |       |              |               |
| Testo domanda                         |                   |       |              |               |
|                                       |                   |       |              |               |
|                                       |                   |       |              |               |
|                                       |                   |       |              |               |
|                                       |                   |       |              |               |
|                                       |                   |       |              |               |
|                                       |                   |       | (            | Invia Domanda |
|                                       |                   |       |              |               |